## Инструкция по работе с порталом do.sportacadem.ru

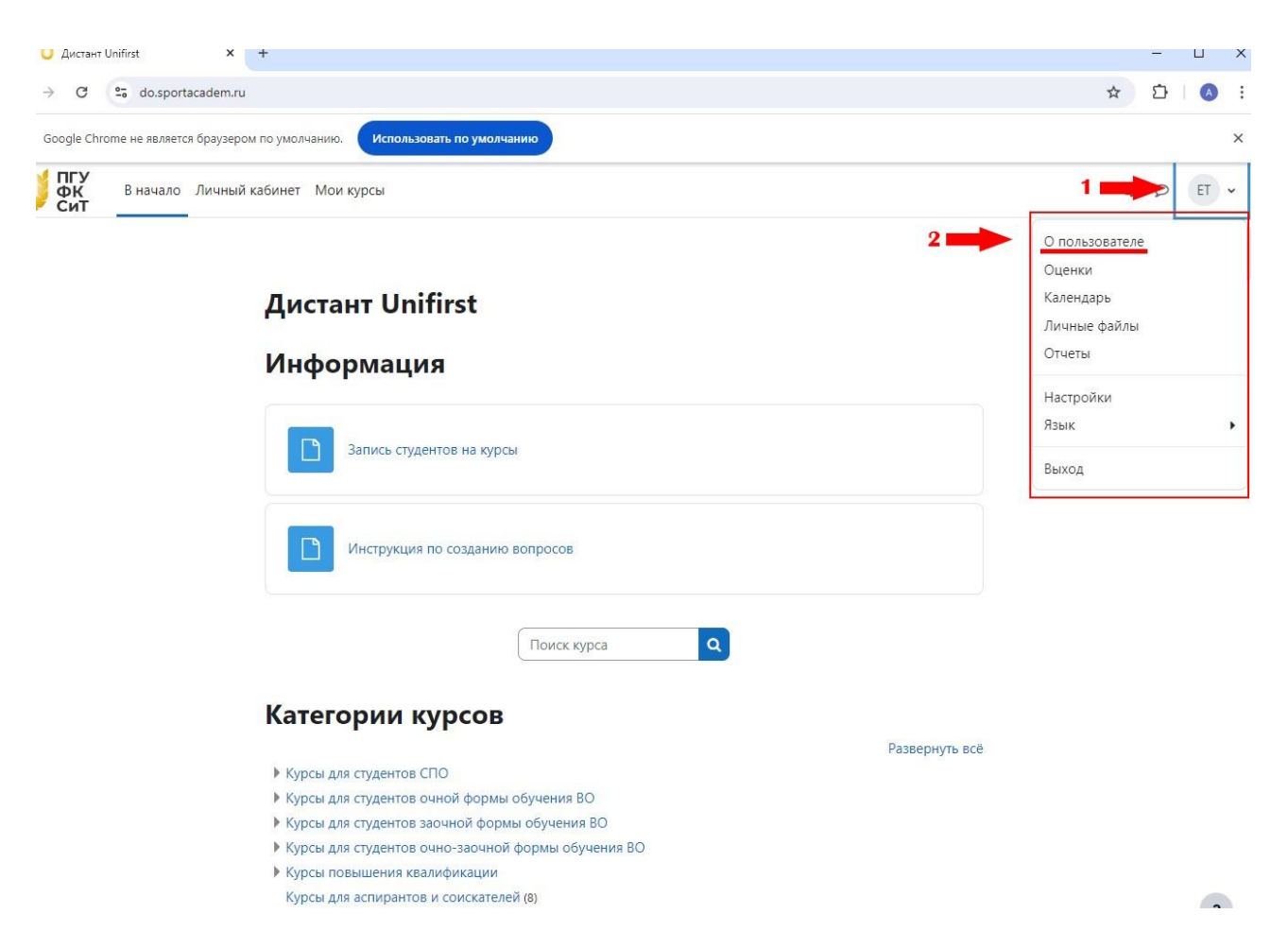

После входа на портал в правом верхнем углу можно нажать на иконку, цифра 1 на рисунке, в выпадающем списке выбрать «О пользователе», цифра 2 на рисунке. После этой операции вы попадете на страницу личного кабинета пользователя портала.

## Важные разделы личного кабинета портала do.sportacadem.ru

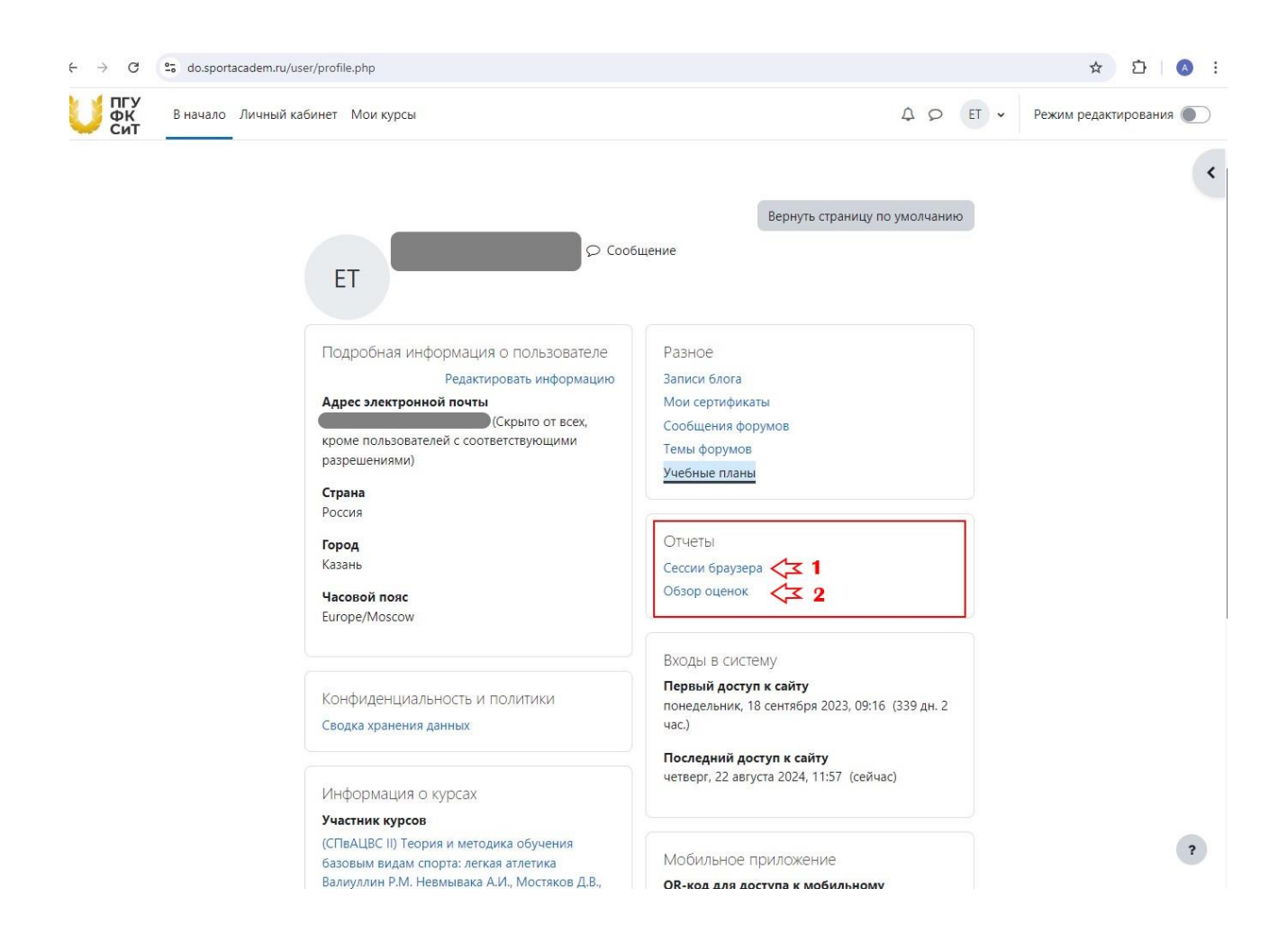

1. На рисунке выше под цифрой 1 «Сессия браузера» можно посмотреть на каких устройствах был произведен вход под данной учетной записью.

2. По цифре два «Обзор оценок» можно посмотреть оценки за курсы, на которые пользователь записан как студент.

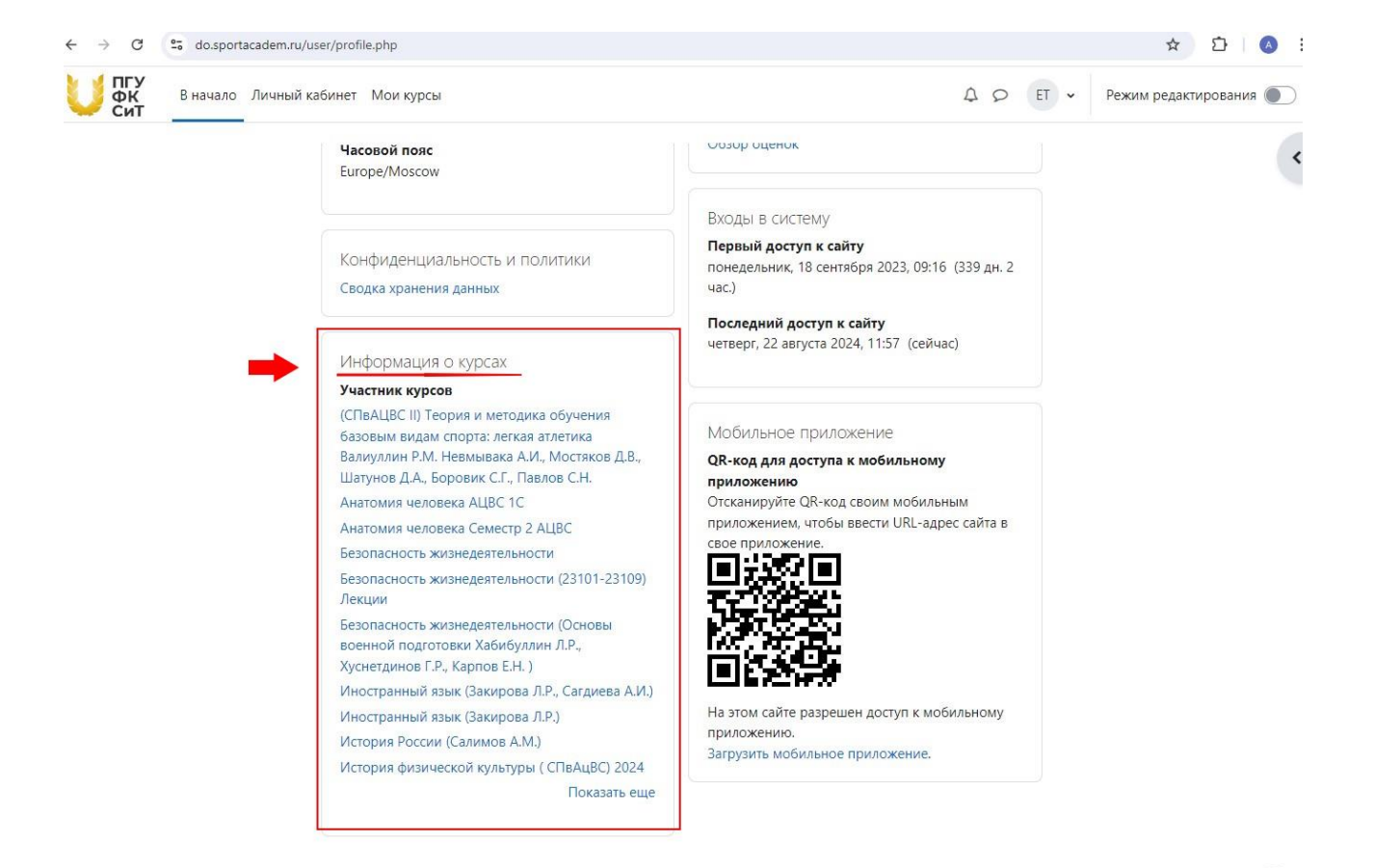

В разделе на рисунке выше расположена информация обо всех курсах на которые студент записан.

?